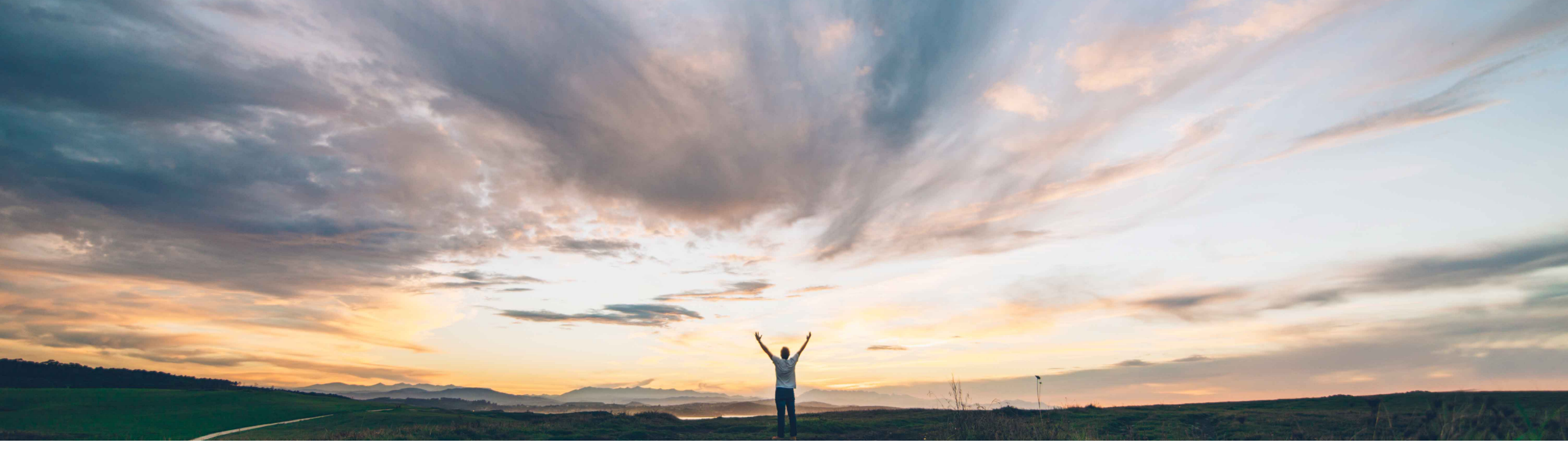

#### SAP Ariba /

## Feature at a Glance Support for planned lean service line items

Franck Dupas, SAP Ariba Target GA: November, 2019

CONFIDENTIAL

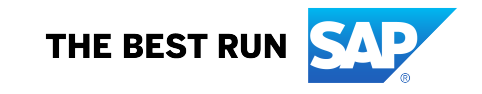

#### Feature at a Glance Geographic relevance Introducing: Support for planned lean service line items

#### Customer challenge

In some industries, some customers are asking for a simplified services procurement process and trading partner collaboration, for instance without multiple levels of service line item in the purchasing documents.

SAP S/4HANA and SAP S/4HANA Cloud offer lean services to fulfill these requirements but Ariba Network does not support yet lean services.

# Meet that challenge with SAP Ariba

This feature introduces support for a new type of line item called lean services in Ariba Network.

This corresponds to SAP S/4HANA and SAP S/4HANA Cloud planned lean services.

#### **Experience key benefits**

It reduces the time, user effort, and processes involved in procuring low-value materials and services

Some complexity

Global

It enables SAP S/4HANA and SAP S/4HANA Cloud planned lean services trading partner collaboration on Ariba Network.

#### **Prerequisites and Restrictions**

SAP S/4HANA Cloud 1911 and SAP Ariba Cloud Integration Gateway are required. The integration set-up is described in the SAP Best Practices scope item 42K "Automation of Purchase-to-Pay with Ariba Network".

Unplanned lean services line items are not supported.

Order confirmation is not supported.

Service Performer is not sent into the SES/Invoice cXML file.

Tolerances are not supported.

SAP S/4HANA Cloud is not receiving invoices with SES reference.

SAP S/4HANA 1909 does not support yet this integration.

#### Solution area

#### Ariba Network

SAP Ariba Commerce Automation

SAP Ariba Commerce Automation Membership

#### Implementation information

This feature is automatically on for all customers with the applicable solutions and is ready for immediate use.

### Introducing: Support for planned lean service line items

#### **Detailed feature information**

The following are the changes to the user interface for this feature:

- A new type of line item, *Lean Service* is introduced, in addition to *Material* and *Service*.
- While creating a service sheet or an invoice from a purchase order with Lean Service items, all the line items are flipped together. This is unlike a purchase order with several Service line items, where a service sheet or a standard invoice can be created for only one line item in the purchase order. The supplier can create a single service sheet or an invoice for all the Lean Service line items.
- The supplier can choose to exclude one or more Lean Service line items by deselecting the radio button Include against each line item. By default, all Lean Service line items are included in the service sheet or invoice.
- There is no parent-child structure for *Lean Service* items. Each line item exists independently.
- While creating a service sheet or a standard invoice from a purchase order with Lean Service items, only four fields can be edited - Qty/Unit, Start Date, End Date, and Add comments.
- The service period Start Date and End Date in the service sheet or invoice must be within the dates specified for the line item in the purchase order.

### Introducing: Support for planned lean service line items

Purchase order with lean services created in SAP S/4HANA Cloud

New purchase order created with planned lean services line items.

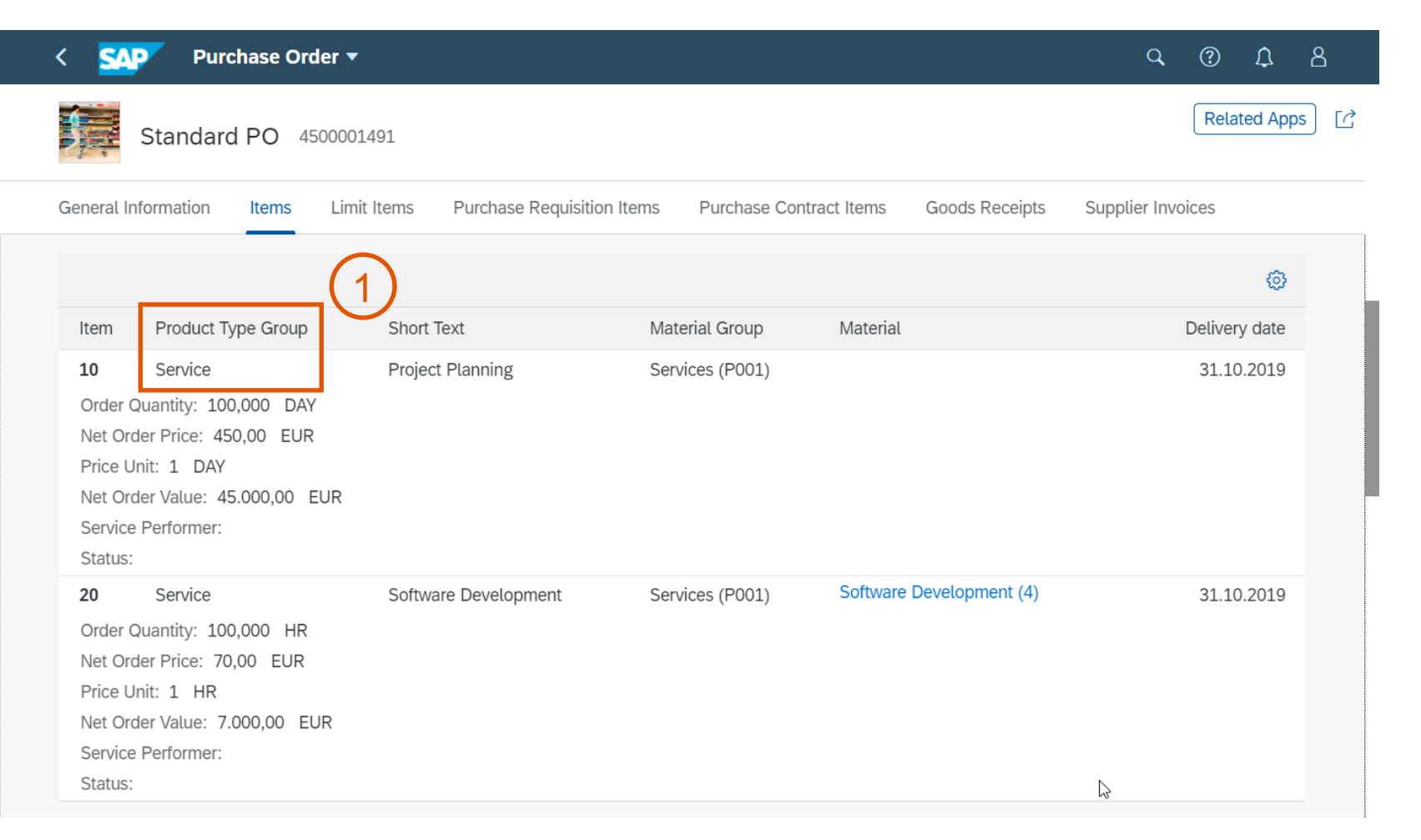

### Introducing: Support for planned lean service line items

#### Purchase order with lean services created in SAP S/4HANA Cloud – detailed view

New purchase order created Ω SAP Standard PO 4500001491 Created by John Purchaser Q with planned lean services Document Overview On i More  $\sim$ Q 骨 Exit Messages line items (standard item Ē NB Standard PO √ 4500001491 Supplier: 10300089 Inlandslieferant DE (ARB Lean ... Doc. Date: 15.10.2019 category and product type 2). 🔁 Header E Display Scope: ALL All Items Char. Display:  $\sim$  $\sim$ Glob... A h S... Itm OUn S... C latl Group Material Short Text PO Quantity Deliv, Date Project Planning 100 DAY D 31.10.2019 10 Services 20 Services 4 Software Development 100,0 HR D 31.10.2019 Service sheet required **D D D**  $\bigcirc$ ¥Ξ žΞ **Default Values** E [**^**]~ Item: 1 [ 10 ] Project Planning  $\sim$ > .... erial Data Quantities/Weights **Delivery Schedule** Account Assignment Delivery Invoice Conditions 1 [ 10 ] Project Planning  $\sim$ Item:  $\sim$ 2 Material group: P001 Q IUID-Relevant Material Data Quantities/Weights **Delivery Schedule** Deliverv Invoice Supplier Mat. No.: EAN/UPC: Inv. Receipt Invoicing Plan Tax C Supplier Subrange: Final Invoice Supplier Batch: GR-Bsd IV Tax ( Product Type Group: 2 Service DP Category:  $\sim$ Save Cancel

### Introducing: Support for planned lean service line items

#### Purchase order with lean services received in Ariba Network by the supplier user

| 1                    | 1 New purchase order                                                                                                    |                                      |                 |                                                                                                    | Purchase Order: 4500001491 |             |             |                                                                                                    |                          |                                                                |               | Done                      |              |          |
|----------------------|----------------------------------------------------------------------------------------------------|--------------------------------------|-----------------|----------------------------------------------------------------------------------------------------|----------------------------|-------------|-------------|----------------------------------------------------------------------------------------------------|--------------------------|----------------------------------------------------------------|---------------|---------------------------|--------------|----------|
|                      | sent from SAP<br>S/4HANA Cloud                                                                                                    |                                      |                 | Create Order Confirmation           Screate Service Sheet           Screate Invoice           Hide           Print           Download           Export         cXML             Create Order Confirmation           Create Service Sheet           Create Invoice           Hide           Print           Download         PDF           Export         cXML |                            |             |             |                                                                                                    |                          | Download<br>CSV                                                | Resend        |                           |              |          |
| 2                    | 2 Service sheet can be created                                                                                                    |                                      |                 | Order Detail Order History From: Company Code 1010 Dietmar-Hopp-Allee 16 Walldorf , 69190 DE                                                                                                    |                            |             |             | To:<br>S4Lean - TEST<br>jUnitDummy<br>Sunnyvale , CA 94089<br>United States<br>Phone: +1 (650) 3902788 |                          | Purchase Order<br>(New)<br>4500001491<br>Amount: 52,000.00 EUR |               | der<br>491<br>.000.00 EUR |              |          |
| L                    | ine Ite                                                                                                    | ems                                  |                 |                                                                                                    |                            |             |             |                                                                                                    | Show Item                | Details 🗰                                                      |               |                           | C            | )        |
|                      | Line #                                                                                                    | Part # / Description                 | Customer Part # |                                                                                                    | Туре                       | Qty (Unit)  | Need By     | Price                                                                                                  | Subtotal                 |                                                                |               |                           |              |          |
|                      | 10                                                                                                    | Non-Catalog-Item<br>Project Planning | 3               | *                                                                                                    | Service<br>Lean Service    | 100.0 (DAY) | 31 Oct 2019 | 450.00 EUR                                                                                             | 45,000.00 EUR            | Details                                                        |               |                           | Routing Stat | us: Sent |
|                      | 20                                                                                                    | Non-Catalog-Item                     | 4               |                                                                                                    | Service<br>Lean Service    | 100.0 (HUR) | 31 Oct 2019 | 70.00 EUR                                                                                              | 7,000.00 EUR             | Details                                                        | 3 2 L (3) 2 L | .ean se<br>ms             | ervice l     | ine      |
| Or<br>Re<br>Th<br>by | Software Development<br>Order submitted on: Tuesday 15 Oct 2019 9:00 AM GMT+02:00<br>Received by Ariba Network on: Tuesday 15 Oct 2019 8:26 AM GMT+02:00<br>This Purchase Order was sent by S4Lean - TEST AN02005083674-T and deliby<br>by Ariba Network. |                                      |                 |                                                                                                    |                            |             |             | Service Shee                                                                                           | t Required.<br>Sub-total | : 52,000.00 EUR                                                |               |                           |              |          |

#### Supplier user creates service sheet in Ariba Network

All lean service line items copied to the service sheet by default, they can be included or no manually

| Service En  | ntry Sheet Lii  | nes        |              |           |
|-------------|-----------------|------------|--------------|-----------|
| Include     | Part No. / Desc | ription    | Туре         | Item Type |
| <b>(i)</b>  | Non-Catalog-II  | em         | Lean Service | Planned   |
|             | Project Plannir | ng         |              | -         |
| SERVICE PER | RIOD            |            |              | 1         |
|             | Start Date: *   | 1 Oct 2019 |              | End Dat   |
| COMMENTS    |                 |            |              | 1         |
| Ad          | dd Comments:    | C          | <u>ر</u>     |           |
| Include     | Part No. / Des  | cription   | Туре         | Item Type |
| • i         | Non-Catalog-I   | tem        | Lean Service | Planned   |
|             | Software Deve   | elopment   |              |           |
| SERVICE PER | RIOD            |            |              |           |
|             | Start Date: *   | 1 Oct 2019 |              | End D     |

| reate Servi                                                           | vice Sheet                                                            | :                                                          |                      |                                   | Update                                   | Save                  | Exit                      | Next            |
|-----------------------------------------------------------------------|-----------------------------------------------------------------------|------------------------------------------------------------|----------------------|-----------------------------------|------------------------------------------|-----------------------|---------------------------|-----------------|
| Service Sh                                                            | heet Head                                                             | er                                                         |                      |                                   |                                          | * Indicates re        | equired field             | Add to Header 🔻 |
| Summary                                                               |                                                                       |                                                            |                      |                                   |                                          |                       |                           |                 |
| Purcha                                                                | ase Order: 4                                                          | 500001491                                                  |                      | S                                 | Subtotal:                                |                       | 52,000.00 EU              | R               |
| Service                                                               | ce Sheet #:*                                                          |                                                            |                      | Service Sta                       | art Date:*                               |                       |                           |                 |
| Service Sh                                                            | heet Date:*                                                           | 16 Oct 2019                                                |                      | Service Er                        | nd Date:*                                |                       | 1                         |                 |
| Service De                                                            | escription:                                                           |                                                            |                      |                                   | Cop                                      | y the service start a | ∟<br>nd end dates to the  |                 |
|                                                                       |                                                                       |                                                            |                      |                                   | service lin                              | e items               |                           |                 |
|                                                                       |                                                                       |                                                            |                      |                                   |                                          |                       |                           |                 |
|                                                                       |                                                                       |                                                            |                      | Manager and                       |                                          |                       |                           |                 |
| Additional Fields                                                     | ls                                                                    |                                                            |                      | general general                   |                                          |                       | in the second second      |                 |
| Additional Fields                                                     | ls                                                                    |                                                            |                      |                                   |                                          |                       |                           |                 |
| Additional Fields                                                     | ntry Sheet                                                            | Lines                                                      |                      |                                   |                                          |                       |                           |                 |
| Additional Fields<br>Service En                                       | ntry Sheet<br>Part No. / [                                            | Lines                                                      | Туре                 | Item Type C                       | Qty / Unit                               | Price                 | Subtotal                  |                 |
| Additional Fields<br>Service En<br>Include                            | ntry Sheet<br>Part No. / [<br>Non-Catalo                              | Lines<br>Description<br>og-Item                            | Type<br>Lean Service | Item Type G<br>e Planned          | Qty / Unit                               | Price<br>450.00 EUR   | Subtotal<br>45,000.00 EUR | Delete          |
| Service En<br>Include                                                 | ntry Sheet<br>Part No. / [<br>Non-Catalo                              | Lines<br>Description<br>og-Item                            | Type<br>Lean Service | Item Type G<br>e Planned          | Qty / Unit<br>100 DAY                    | Price<br>450.00 EUR   | Subtotal<br>45,000.00 EUR | Delete          |
| Additional Fields<br>Service En<br>Include                            | ntry Sheet<br>Part No. / D<br>Non-Catalo<br>Project Pla               | Lines<br>Description<br>og-Item<br>nning                   | Type<br>Lean Service | Item Type Q<br>e Planned          | Qty / Unit<br>100 DAY                    | Price<br>450.00 EUR   | Subtotal<br>45,000.00 EUR | Delete          |
| Additional Fields<br>Service En<br>Include<br>()<br>SERVICE PER       | ntry Sheet<br>Part No. / I<br>Non-Catalo<br>Project Pla               | Lines<br>Description<br>og-Item<br>nning                   | Type<br>Lean Service | Item Type G<br>e Planned          | Dty / Unit<br>100 DAY                    | Price<br>450.00 EUR   | Subtotal<br>45,000.00 EUR | Delete          |
| Service En<br>Include<br>SERVICE PER                                  | ntry Sheet<br>Part No. / D<br>Non-Catalo<br>Project Pla<br>Start Date | Lines<br>Description<br>og-Item<br>nning<br>e:* 1 Oct 2019 | Type<br>Lean Service | Item Type Q<br>e Planned [        | 2ty / Unit<br>100 DAY<br>e:* 31 Oct 2019 | Price<br>450.00 EUR   | Subtotal<br>45,000.00 EUR | Delete          |
| Additional Fields<br>Service En<br>Include<br>SERVICE PER<br>COMMENTS | Is<br>Part No. / I<br>Non-Catalo<br>Project Pla<br>Start Date         | Lines<br>Description<br>og-Item<br>nning<br>e:* 1 Oct 2019 | Type<br>Lean Service | Item Type G<br>e Planned End Date | 2ty / Unit<br>100 DAY<br>e:* 31 Oct 2019 | Price<br>450.00 EUR   | Subtotal<br>45,000.00 EUR | Delete          |

#### Supplier user submits service sheet in Ariba Network

| Crea                                                                     | te Servio                                                                                    | ce Sheet                                             |                                                              |           | Previous         | Sa         | ve          | Submit                         | Exit    |
|--------------------------------------------------------------------------|----------------------------------------------------------------------------------------------|------------------------------------------------------|--------------------------------------------------------------|-----------|------------------|------------|-------------|--------------------------------|---------|
| Confirm                                                                  | and submit                                                                                   | this document.                                       |                                                              |           |                  |            |             |                                |         |
| Service<br>SES450<br>Date: 1<br>Purchas<br>Subtota<br>Service<br>Service | Sheet<br>00001491<br>6 Oct 2019<br>se Order:<br>al: 8,000.00<br>Start Date: 1<br>End Date: 1 | 4500001491<br>EUR<br>14 Oct 2019<br>15 Oct 2019      |                                                              | Subtot    | tal: 8,000.00 EU | JR         |             |                                |         |
| From<br>S4Lean<br>jUnitDu<br>Sunnyv<br>United                            | n - TEST<br>mmy<br>ale , CA 940<br>States                                                    | 189                                                  | To<br>Company Code 1010<br>S4Lean - TEST<br>Address ID: 1010 |           |                  |            |             |                                |         |
| Se                                                                       | rvice Ent                                                                                    | ry Sheet Lines                                       |                                                              | Line Ture | Contract #       | Oty (Upit) | Linit Drice | Show item Details              | 5       |
| 1                                                                        | Lean<br>Service                                                                              | Non-Catalog-Item<br>Project Planning                 |                                                              | Planned   | Contract #       | 10 (DAY)   | 450.00 EUR  | 4,500.00 EUR                   | Details |
| 2                                                                        | Lean<br>Service                                                                              | Non-Catalog-Item<br>4<br><i>Software Development</i> |                                                              | Planned   |                  | 50 (HUR)   | 70.00 EUR   | 3,500.00 EUR                   | Details |
|                                                                          |                                                                                              |                                                      |                                                              |           |                  |            |             | Service Entry<br>Subtotal: 8,0 | Summary |
|                                                                          |                                                                                              |                                                      |                                                              |           |                  |            |             |                                |         |

### Introducing: Support for planned lean service line items

#### The service entry sheet is received in SAP S/4HANA Cloud

The service entry sheet coming from the supplier in Ariba Network cannot be changed in SAP S/4HANA Cloud

| < SAP Service Entry Sheet -                                           |                                                                              |                                          | Q (?) L       | <u> </u> |
|-----------------------------------------------------------------------|------------------------------------------------------------------------------|------------------------------------------|---------------|----------|
| SES4500001491 192                                                     |                                                                              |                                          |               | Ċ        |
| <sub>Supplier:</sub><br>Inlandslieferant DE (ARB Lean Srv) (10300089) | Approval Status:Stated Amount:In Approval (20)8.000,00 EUR                   |                                          |               |          |
| General Information Items Attachments Process Flow Appr               | oval Details                                                                 |                                          |               |          |
| Basic Data                                                            | Contact                                                                      |                                          |               |          |
| Name of Service Entry Sheet:<br>SES4500001491                         | Personnel Number:<br>O                                                       | Telephone Number:                        |               |          |
| Reference Purchase Order:<br>4500001491                               | Address:                                                                     | Telephone:                               |               |          |
| Posting Date for Goods Receipt: 16.10.2019                            |                                                                              | Email Address:                           |               |          |
| Created On (Time Stamp):<br>16.10.2019, 10:46:30                      |                                                                              |                                          |               |          |
| Items                                                                 | This service entry sheet was<br>created externally and<br>cannot be changed. |                                          |               |          |
| Service Entry Sheet Items (2)                                         |                                                                              | Search                                   | ٩             | ٥        |
| Purchase Order Item Product Item Description                          | Ordered Service Performer Perform                                            | ance Date Stated Quantity Price per Unit | Open Quantity |          |

### Introducing: Support for planned lean service line items

The approver receives the service entry sheet release request in My Inbox

The approver sees the stated quantities and amounts from the service sheet

| < SAP My Inbox -                                                            |               |                        |                                            |                                                      |                                         |                     |                    |                   |                                   | Q              | <u>٩</u>         | 8    |
|-----------------------------------------------------------------------------|---------------|------------------------|--------------------------------------------|------------------------------------------------------|-----------------------------------------|---------------------|--------------------|-------------------|-----------------------------------|----------------|------------------|------|
| All Tasks (4)                                                               | ž             |                        |                                            |                                                      | Rel                                     | ease Service E      | Entry Sheet        |                   |                                   |                |                  |      |
| Search                                                                      | Q (C)         | SES450                 | 0001491                                    |                                                      |                                         |                     |                    |                   |                                   |                |                  |      |
| Release Service Entry Sheet<br>0000000192 SES450000149                      | 1             | 192                    |                                            |                                                      |                                         |                     |                    |                   |                                   |                |                  |      |
| lean service user                                                           | Medium        | i                      |                                            |                                                      | )0                                      |                     |                    |                   |                                   |                | $\triangleright$ |      |
| Release Service Entry Sheet<br>0000000160 SES_RD1342<br>John Purchaser      | Medium        | Basic Data             | Serv<br>Name of Serv                       | rice Entry Sheet:                                    | 192<br>SES450000                        | 1491                |                    |                   |                                   |                |                  |      |
| Release Service Entry Sheet<br>0000000156 SES_RD1181_0<br>lean service user | 06A<br>Medium |                        | Reference<br>Posting Date for<br>Created O | Purchase Order:<br>Goods Receipt:<br>n (Time Stamp): | 450000149:<br>16.10.2019<br>16.10.2019, | 10:46:30            |                    |                   |                                   |                |                  |      |
| Release Service Entry Sheet<br>0000000150 1309 SES                          |               | Items (2)              |                                            |                                                      |                                         |                     |                    |                   |                                   |                |                  |      |
| lean service user                                                           | Medium        | Purchase<br>Order Item | Product                                    | Item<br>Description                                  | Service<br>Performer                    | Performance<br>Date | Stated<br>Quantity | Price per<br>Unit | Open<br>Quantity                  | Open<br>Amount | Stated<br>Amount |      |
|                                                                             |               | 10                     |                                            | Project<br>Planning                                  |                                         | 14.10.2019          | 10 DAY             | 450,00 U<br>R     | 100 DAY                           | 0,00 U<br>R    | 4.500,00 U<br>R  | >    |
|                                                                             |               | 20                     | Software<br>Development<br>4               | Software<br>Development                              |                                         | 14.10.2019          | 50,000 H<br>R      | 70,00 E<br>R      | 100,000 <sup>H</sup> <sub>R</sub> | 0,00 U<br>R    | 3.500,00<br>R    | >    |
| ↑↓                                                                          | ∑ [≡]         |                        |                                            |                                                      | (                                       | ! R                 | elease             | ject Shov         | v Log Clai                        | m Forw         | ard Suspen       | d [ᠿ |

### Introducing: Support for planned lean service line items

10

Open Amount: 0,00 EUR Stated Amount: 4.500,00 EUR

#### Approved service entry sheet in SAP S/4HANA Cloud

| 1) The convice sheet           | < SAP Service Entry Sheet -                                            |                                                                       |                                                         |
|--------------------------------|------------------------------------------------------------------------|-----------------------------------------------------------------------|---------------------------------------------------------|
| approval status is<br>Approved | SES4500001491 192<br>Supplier:<br>Inlandslieferant DE (ARB Lean Srv) ( | Approval Status: Stated Amount:<br>10300089) Approved (30) 8.000.00 E | UR                                                      |
| 2 The service performer is     | General Information Items Attachments Proc                             | ess Flow Approval Details                                             |                                                         |
| not yet supported              | Basic Data                                                             | Contact                                                               | G                                                       |
|                                | Name of Service Entry Sheet:<br>SES4500001491                          | Personnel Number:<br>0                                                | Telephone:                                              |
|                                | Reference Purchase Order:<br>4500001491                                | Address:                                                              | Email Address:                                          |
|                                | Posting Date for Goods Receipt:<br>16.10.2019                          | Telephone Number:                                                     |                                                         |
|                                | Created On (Time Stamp):<br>16.10.2019, 10:46:30                       |                                                                       |                                                         |
|                                | Items                                                                  |                                                                       |                                                         |
|                                | Service Entry Sheet Items (2)                                          | (                                                                     | 2) Search                                               |
|                                | Purchase Order Item Product                                            | Item Description Ordered Servi                                        | ce Performer Performance Date Stated Quantity Price per |

Expected

Stated

Project Planning

100 DAY

100 DAY

10 DAY

Q @

Open Quantity

100,000 DAY

Jnit

450,00 EUR

14.10.2019 10,000 DAY

[Ĉ

#### Approved service entry sheet in SAP S/4HANA Cloud

The process flow shows for each line item the service entry and the goods receipt created after the release of the service sheet by the approver

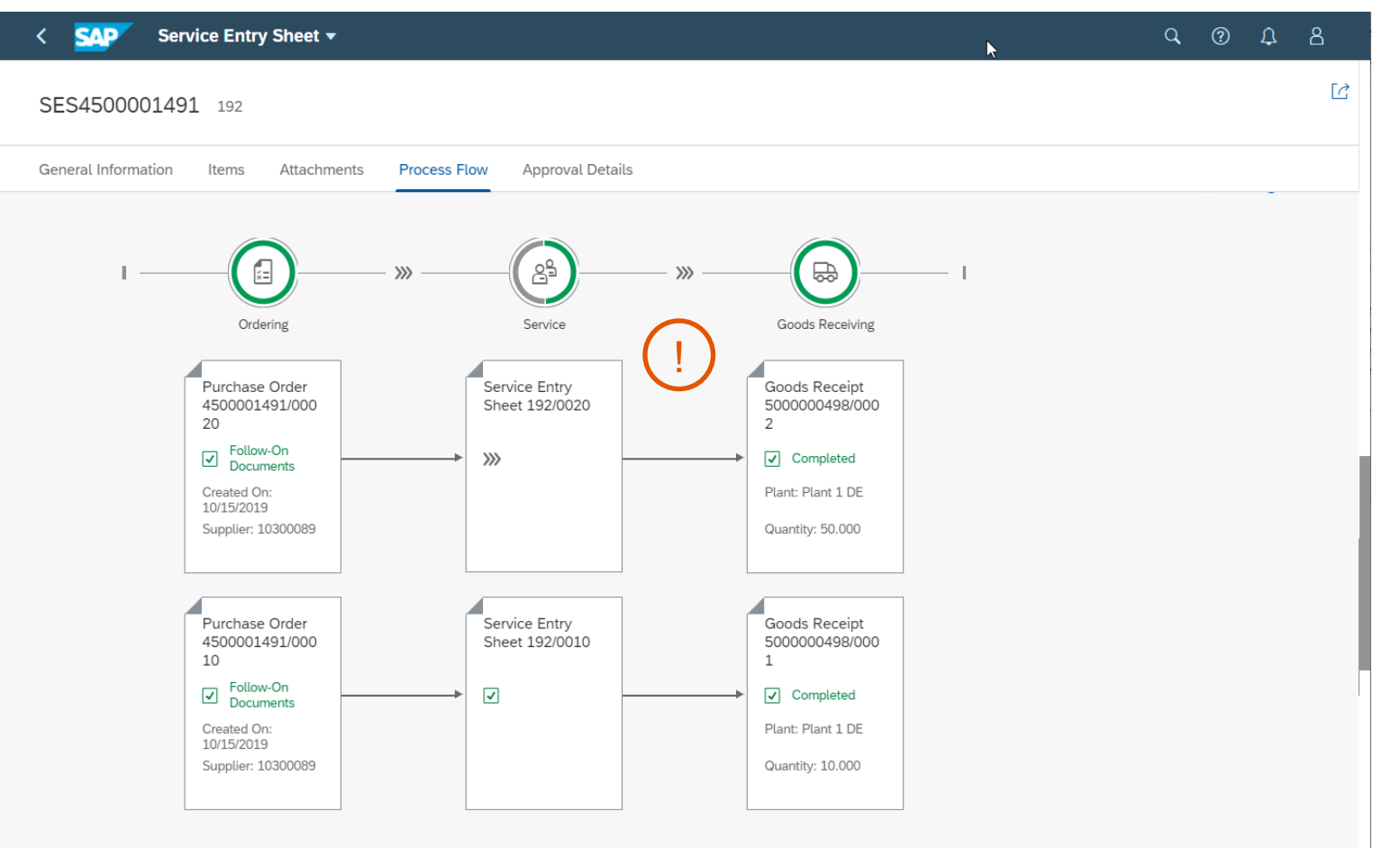

### Introducing: Support for planned lean service line items

#### In Ariba Network, the supplier user can flip the approved SES into an invoice

| 1 The service sheet is                                                              | Service Sheet: 101619                                                                                                    | Service Sheet: 101619                                                 |                      |  |  |  |  |  |
|-------------------------------------------------------------------------------------|----------------------------------------------------------------------------------------------------|-----------------------------------------------------------------------|----------------------|--|--|--|--|--|
| Approved                                                                            | Create Invoice Copy This SES                                                                                                    | Print  Download PDF Export cXML                                       |                      |  |  |  |  |  |
| 2 The Create Invoice butto<br>is active to flip the servic<br>sheet into an invoice | Detail<br>History<br>Besevice Sheet<br>(Approved)<br>101619<br>Date: 16 Oct 2019<br>Purchase Order: 4500001509<br>ERP SES ID: 0000000193<br>Subtotal: 6,300.00 EUR<br>Service Start Date: 1 Oct 2019<br>Service End Date: 16 Oct 2019<br>From<br>S4Lean - TEST<br>jUnitDummy<br>Sunnyvale , CA 94089<br>United States | Subtotal: 6,300.00 EUR<br>To<br>Company Code 1010<br>Address ID: 1010 |                      |  |  |  |  |  |
|                                                                                     |                                                                                                    | Routing Status: Acknow<br>Related Documents: 🗎 4500                   | wledged<br>0001509   |  |  |  |  |  |
|                                                                                     | Service Entry Sheet Lines                                                                                                    | SI                                                                    | how Item Details     |  |  |  |  |  |
|                                                                                     | Line # Type Service # / Description                                                                                                    | Line Type Contract # Qty (Unit) Unit Price                            | Subtotal             |  |  |  |  |  |
|                                                                                     | 1 Lean Non-Catalog-Item<br>Service 4                                                                                                    | Planned 90 (HUR) 70.00 EUR                                            | 6,300.00 EUR Details |  |  |  |  |  |
|                                                                                     |                                                                                                    |                                                                       |                      |  |  |  |  |  |

#### The supplier user cannot changed data from the approved service sheet

Price, quantity, service start date and end date cannot be changed

The submitted invoice will be sent to SAP S/4HANA Cloud for approval and reconciliation

| Invoice Item             |                                                                                       |                          |                                        | * Indicates required field | Line Item Actions <b>v</b> |
|--------------------------|---------------------------------------------------------------------------------------|--------------------------|----------------------------------------|----------------------------|----------------------------|
|                          | Quantity: 90<br>Unit Price: 70.00 EUR<br>Subtotal: 6,300.00 EUR<br>Customer Part #: 4 |                          | Unit:<br>Part #:<br>Auxiliary Part ID: | HUR<br>Non-Catalog-Item    | Add<br>Discount<br>Comment |
| Description              | Descripti                                                                             | on: Software Development |                                        |                            |                            |
| Service Sheet<br>Details | Service Sheet #: 101619                                                               | Serv                     | vice Line No.: 1                       |                            |                            |
| Service Devied           |                                                                                       |                          |                                        |                            |                            |
| Service Period           | Service Start Date: 1 Oct 2019                                                        |                          | Service End Date:                      | 31 Oct 2019                |                            |
| Accounting<br>Reference  | Reference ID:                                                                         |                          | Description:                           |                            |                            |

#### cXML changes

Ariba Network uses the new value *lean* for the *itemType* in the *ItemOut* section of a purchase order cXML document to indicate a lean service item. The following are two examples:

• Example 1

<ItemOut lineNumber="1" quantity="10" itemType="lean" itemClassification="service" requiresServiceEntry="yes">

• Example 2

<ItemOut lineNumber="3" quantity="1" itemType="lean" itemClassification="service" requiresServiceEntry="yes">